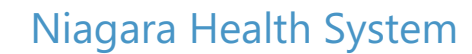

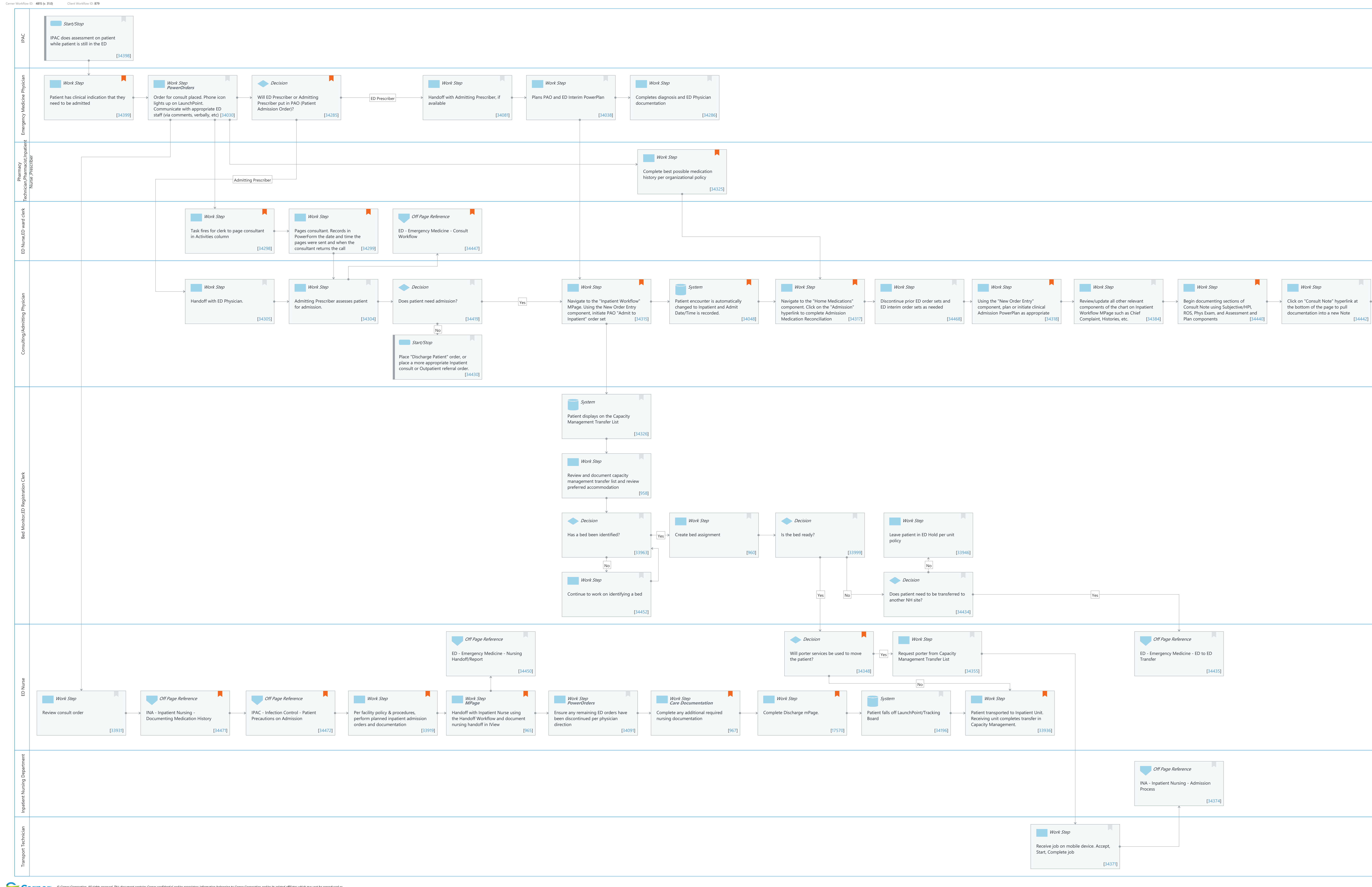

© Cerner Corporation. All rights reserved. This document contains Cerner confidential and/or proprietary information belonging to Cerner Corporation and/or its related affiliates which may not be reproduced or transmitted in any form or by any means without the express written consent of Cerner.

| Last updated by Tina Van Egmond, Jul 22, 2024 1:21pm (UT                                  | <sup>-</sup> C -4 hours) |
|-------------------------------------------------------------------------------------------|--------------------------|
|                                                                                           |                          |
|                                                                                           |                          |
|                                                                                           |                          |
|                                                                                           |                          |
|                                                                                           |                          |
|                                                                                           |                          |
|                                                                                           |                          |
|                                                                                           |                          |
|                                                                                           |                          |
|                                                                                           |                          |
|                                                                                           |                          |
|                                                                                           |                          |
|                                                                                           |                          |
|                                                                                           |                          |
|                                                                                           |                          |
|                                                                                           |                          |
|                                                                                           |                          |
|                                                                                           |                          |
|                                                                                           |                          |
| Work Step                                                                                 |                          |
| <ul> <li>Review/update note contents further<br/>as needed. Click Sign/Submit.</li> </ul> |                          |
| [34444]                                                                                   |                          |
|                                                                                           |                          |
|                                                                                           |                          |
|                                                                                           |                          |
|                                                                                           |                          |
|                                                                                           |                          |
|                                                                                           |                          |
|                                                                                           |                          |
|                                                                                           |                          |
|                                                                                           |                          |
|                                                                                           |                          |
|                                                                                           |                          |
|                                                                                           |                          |
|                                                                                           |                          |
|                                                                                           |                          |
|                                                                                           |                          |
|                                                                                           |                          |
|                                                                                           |                          |
|                                                                                           |                          |
|                                                                                           |                          |
|                                                                                           |                          |
|                                                                                           |                          |
|                                                                                           |                          |
|                                                                                           |                          |
|                                                                                           |                          |
|                                                                                           |                          |
|                                                                                           |                          |
|                                                                                           |                          |
|                                                                                           |                          |
|                                                                                           |                          |
|                                                                                           |                          |
|                                                                                           |                          |
|                                                                                           |                          |
|                                                                                           |                          |
|                                                                                           |                          |
|                                                                                           |                          |
|                                                                                           |                          |
|                                                                                           |                          |
|                                                                                           |                          |

Workflow Details:

## Future State: Phys Track - Transitions - ED to Inpatient Admit

Cerner Workflow ID: 4815 (v. 31.0) Client Workflow ID: 879

Workflow Name: Phys Track - Transitions - ED to Inpatient Admit Workflow State: Future State Workstream: Admission/Intake Venue: Acute Care Emergency Medicine Critical Care Client Owner: Cerner Owner: Standard: Yes

Related Workflow(s): Tags:

## Workflow Summary:

Service Line: Related Solution(s): Emergency Medicine Project Name: Niagara Health System:OPT-0297674:NIAG\_CD Niagara HIS RFP TestBuilder Script(s): Cerner Workflow ID: 4815 (v. 31.0) Client Workflow ID: 879 Workflow Notes: Standard Build: - Orders

(Model Experience>Model Experience Foundation>Depts & Capabilities> Order Management Content Guide)

Tracking Events
 (Model Experience>Model
 Experience Service Lines>Emergency Medicine Content Guide)

- ED Registration Tracking Build (Model Experience>Model Experience Service Lines>Emergency Medicine Content Guide)

ED Provider View (Workflow mpage)
 (Model Experience>
 Model Experience Service Lines>Emergency Medicine Physician
 Specialty)

- ED Hold Location (Model Experience > Model Experience Service Lines >

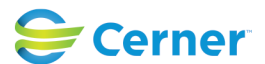

Oct 11, 2024

# Niagara Health System

# Future State: Phys Track - Transitions - ED to Inpatient Admit

Cerner Workflow ID: 4815 (v. 31.0) Client Workflow ID: 879

Emergency Medicine Content Guide)

-ED Depart Process (Model Experience> Model Experience Service Lines>Emergency Medicine Content Guide)

-ED Admit PM Conversation (Model Experience>Model Experience Foundation>Revenue Cycle> Registration > Registration Content Guide)

-Bed Transfer PM Conversation (Model Experience>Model Experience Foundation>Revenue Cycle>Registration>Registration Content Guide)

-Medication Reconciliation (Model Experience>Model Experience Foundation>Physician> Foundation>Standard Settings)

-Intrahospital Transfer Powerform(Model Experience>Model Experience Foundation& gt;Data Audits)

- Processing Observation Script -Bed Transfer PM Conversation (Model Experience>Model Experience Foundation> Revenue Cycle>Registration)

Local Build: Admission Powerplans Introduced By: WS 3 Validated By: WS 8

# Swim Lane:

Role(s): IPAC [Custom] Department(s): Security Position(s):

# **Start/Stop** [34398]

Description: IPAC does assessment on patient while patient is still in the ED

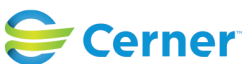

Last updated by Tina Van Egmond, Jul 22, 2024 1:21pm (UTC -4 hours)

#### Swim Lane:

Role(s): Emergency Medicine Physician

Department(s):

Security Position(s): Physician - Emergency Medicine

## Work Step [34399]

Description: Patient has clinical indication that they need to be admitted

Comments: Emergency physicians do not have admitting privileges at NH

## Work Step [34030]

Description: Order for consult placed. Phone icon lights up on LaunchPoint. Communicate with appropriate ED staff (via comments, verbally, etc)

Method: PowerOrders

## **Decision** [34285]

Description: Will ED Prescriber or Admitting Prescriber put in PAO (Patient Admission Order)? Comments: The ED prescriber only puts in PAO if discussed with consultant.

Consultant Coverage of the Emergency Department, In and Outpatient Units DOCUMENT ID: 300-010-001; 300-010-001A; 300-010-001B

## Work Step [34081]

Description: Handoff with Admitting Prescriber, if available

## Work Step [34038]

Description: Plans PAO and ED Interim PowerPlan

## Work Step [34286]

Description: Completes diagnosis and ED Physician documentation

## **Swim Lane:**

Role(s): Pharmacy Technician Pharmacist Inpatient Nurse Prescriber [Custom]

Department(s):

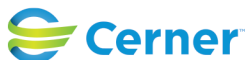

Cerner Workflow ID: 4815 (v. 31.0) Client Workflow ID: 879

Oct 11, 2024

#### Security Position(s):

## Work Step [34325]

Description: Complete best possible medication history per organizational policy

Comments: Use tracking board to look for Consult event to know when to complete new patient BPMH

## Swim Lane:

Role(s): ED Nurse

ED ward clerk [Custom]

Department(s):

Security Position(s):

## Work Step [34298]

Description: Task fires for clerk to page consultant in Activities column

Comments: The task to the unit clerk/nurse only fires from the Consult order if they "Unit Clerk to call Consulting Service?" field is filled out as "Yes"

#### Work Step [34299]

- Description: Pages consultant. Records in PowerForm the date and time the pages were sent and when the consultant returns the call
- Comments: ED Nurse/Clerk to SAVE the "Phone Call for Consult" Powerform until the Admitting Prescriber comes to see the patient in the ED, after which the timestamp documentation is completed and the form is signed

## Off Page Reference [34447]

Workflow Link: ED - Emergency Medicine - Consult Workflow

Comments: The ED Nurse or ED Clerk would open the Phone Call for Consult Powerform to time stamp when the Admitting Prescriber saw the patient in the ED.

#### Swim Lane:

Role(s): Consulting/Admitting Physician [Custom] Department(s): Security Position(s):

Work Step [34305]

Description: Handoff with ED Physician.

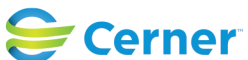

Cerner Workflow ID: 4815 (v. 31.0) Client Workflow ID: 879

Last updated by Tina Van Egmond, Jul 22, 2024 1:21pm (UTC -4 hours)

## Work Step [34304]

Description: Admitting Prescriber assesses patient for admission.

## **Decision** [34419]

Description: Does patient need admission?

#### Work Step [34315]

- Description: Navigate to the "Inpatient Workflow" MPage. Using the New Order Entry component, initiate PAO "Admit to Inpatient" order set
- Comments: If the patient is being admitted at a separate Acute facility than where the ED is located, the NH Site to Site option should be selected on the Admit to Inpatient order

## **System** [34048]

- Description: Patient encounter is automatically changed to Inpatient and Admit Date/Time is recorded.
- Comments: The status column on ED Launchpoint is updated when the Admission order has been placed

## Work Step [34317]

- Description: Navigate to the "Home Medications" component. Click on the "Admission" hyperlink to complete Admission Medication Reconciliation
- Comments: If the admission med rec is not completed until the morning, it will not be a hard stop for the rest of the admission steps (from a consulting physician perspective)

#### Work Step [34468]

Description: Discontinue prior ED order sets and ED interim order sets as needed

#### Work Step [34318]

- Description: Using the "New Order Entry" component, plan or initiate clinical Admission PowerPlan as appropriate
- Comments: Prescriber should PLAN the clinical Admission order set if the patient has not yet arrived on their inpatient floor (and the nurse will initiate when the patient does arrive). If the prescriber is ordering the clinical Admission order set when the patient is already on their Inpatient floor or if the patient is still receiving care in the ED due to no bed availability, they should

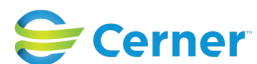

Last updated by Tina Van Egmond, Jul 22, 2024 1:21pm (UTC -4 hours)

INITIATE the PowerPlan.

## Work Step [34384]

Description: Review/update all other relevant components of the chart on Inpatient Workflow MPage such as Chief Complaint, Histories, etc.

## Work Step [34440]

Description: Begin documenting sections of Consult Note using Subjective/HPI, ROS, Phys Exam, and Assessment and Plan components

Comments: Recommend using Contextual View to pull the narrative note components to the right hand side of the screen so prescriber can review the chart while dictating/typing into these components.

## Work Step [34442]

Description: Click on "Consult Note" hyperlink at the bottom of the page to pull documentation into a new Note

## Work Step [34444]

Description: Review/update note contents further as needed. Click Sign/Submit.

## **Start/Stop** [34430]

Description: Place "Discharge Patient" order, or place a more appropriate Inpatient consult or Outpatient referral order.

## Swim Lane:

Role(s): Bed Monitor [Custom] ED Registration Clerk

Department(s): Security Position(s):

# System [34326]

Description: Patient displays on the Capacity Management Transfer List

# Work Step [958]

Description: Review and document capacity management transfer list and review preferred accommodation

# **Decision** [33963]

Description: Has a bed been identified?

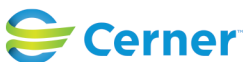

Cerner Workflow ID: 4815 (v. 31.0) Client Workflow ID: 879

Last updated by Tina Van Egmond, Jul 22, 2024 1:21pm (UTC -4 hours)

## Work Step [960]

Description: Create bed assignment

## **Decision** [33999]

Description: Is the bed ready?

## Work Step [33946]

Description: Leave patient in ED Hold per unit policy

## Work Step [34452]

Description: Continue to work on identifying a bed

#### **Decision** [34434]

Description: Does patient need to be transferred to another NH site?

#### Swim Lane:

Role(s): ED Nurse

Department(s): Security Position(s): Emergency Medicine - Nurse

## Off Page Reference [34450]

Workflow Link: ED - Emergency Medicine - Nursing Handoff/Report

#### **Decision** [34348]

Description: Will porter services be used to move the patient? Comments: Availability of porter is dependent on site and time of day.

#### Work Step [34355]

Description: Request porter from Capacity Management Transfer List

#### **Off Page Reference** [34435]

Workflow Link: ED - Emergency Medicine - ED to ED Transfer

#### Work Step [33931]

Description: Review consult order

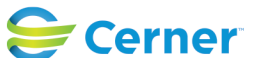

Last updated by Tina Van Egmond, Jul 22, 2024 1:21pm (UTC -4 hours)

# Off Page Reference [34471]

Workflow Link: INA - Inpatient Nursing - Documenting Medication History Comments: Complete Medication History (BPMH) if not already done during triage/

intake

# Off Page Reference [34472]

Workflow Link: IPAC - Infection Control - Patient Precautions on Admission

Comments: IPAC screening for admission, if not already done during triage/ intake

# Work Step [33919]

- Description: Per facility policy & procedures, perform planned inpatient admission orders and documentation
- Comments: Based on policy. Dependent on time spent in ED. ED users continue to use ED Launchpoint to manage patient activities.

# Work Step [965]

Description: Handoff with Inpatient Nurse using the Handoff Workflow and document nursing handoff in IView

- Method: MPage
- Comments: Nurse is queued to begin the handoff when they see the Launchpoint status column that the Admit to Inpatient order has been placed and that the bed is ready.

# Work Step [34091]

Description: Ensure any remaining ED orders have been discontinued per physician direction Method: PowerOrders

# Work Step [967]

Description: Complete any additional required nursing documentation Method: Care Documentation Comments: Fill out "Valuables/Belongings" Powerform in adHoc folder

# Work Step [17570]

Description: Complete Discharge mPage.

Comments: Discharge step to highlight for training: Update the appropriate date/time the patient physically leaves the department in the Discharge Transfer Registration conversation (launched through

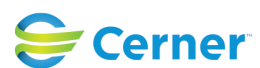

Last updated by Tina Van Egmond, Jul 22, 2024 1:21pm (UTC -4 hours)

MPage component)

## System [34196]

Description: Patient falls off LaunchPoint/Tracking Board

## Work Step [33936]

- Description: Patient transported to Inpatient Unit. Receiving unit completes transfer in Capacity Management.
- Comments: Not all sites will have porters and thus will need to arrange for patient transport with other members of the care team

## Swim Lane:

Role(s): Inpatient Nursing Department Department(s): Security Position(s):

# Off Page Reference [34374]

Workflow Link: INA - Inpatient Nursing - Admission Process

## Swim Lane:

Role(s): Transport Technician Department(s): Security Position(s):

## Work Step [34371]

Description: Receive job on mobile device. Accept, Start, Complete job

## **Facilities:**

Facility Name: Niagara Health System (All five acute hospitals) Status: Pending Approval Facility Cerner Owner: Baker,Chrissy M Facility Client Owner: Van Egmond, Tina Authorize Date: Facility Comments:

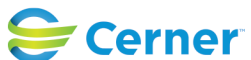